#### **TELAAH APLIKASI HADIS**

#### (Lidwa Pusaka)

Dliya Ul Fikriyyah UIN Sunan Kalijaga Yogyakarta dliya.ulfi@yahoo.com

#### Abstrak

Kajian al-Qur'an dan hadis telah mengalami banyak perubahan, apalagi dalam dekade belakangan ini. Ditambah dengan perkembangan zaman yang terus berkembang dengan pesat serta komunikasi global yang telah menjadi keniscayaan. Hal ini memberikan pengaruh yang sangat besar terhadap perkembangan kajian keagamaan, dalam hal ini kajian terhadao al-Qur'an dan hadis yang membutuhkan banyak sarana agar kajian yang dilakukan dapat menyesuaikan dengan zaman, sehingga tidak tergerus oleh masa dan perkembangan tekonolosi dan komunikasi. Mengingat tantangan ini, kini telah muncul berbagai software dan aplikasi yang memudahkan dalam pengkajian al-Qur'an dan hadis seperti Maktabah Syamilah, Gawamil kalim, Lidwa dan aplikasi lainnya. Software atau aplikasi ini telah banyak beredar dan digunakan sebagai rujukan dalam mencari sumber data, sehingga pengkaji tidak perlu mencari data hadis ataupun tafsir secara manual yang seringkali menmbutuhkan waktu yang tidak sedikit, hadirnya software ini memberikan kemudahan dalam kajian yang dilakukan. Maka penguasaan tekno;ogi menjadi kebutuhan, baik dalam hal instalisasi dan operasional. Setiap karya manusia tetap memiliki kekurangan, termasuk dalam aplikasi ataupun software yang ada, maka dari itu kehati-hatian dan ketelitian tetap menjadi modal utama dalam pengkajian. Dalam tulisan ini akan membahas salah satu software hadis yang sudah tidak asing lagi, yaitu Lidwa Pusaka.

Kata Kunci : Lidwa Pusaka, Hadis, Instalisasi, Operasional

# A. Pendahuluan

Al-Qur'an dan hadis adalah sumber hukum utama bagi umat muslim di seluruh dunia. Pengkajian terhadap teks al-Qur'an dan hadits sejak masa klasik hingga kontemporer memberi keluasan dalam pengkajian lebih lanjut. Karya-karya tafsir dan kitab hadis telah banyak ditulis dan dibukukan oleh ulama-ulama klasik yang menjadi kitab rujukan dalam setiap pengkajian al-Qur'an dan hadis oleh generasi setelahnya. Dalam perkembangannya, pengkajian terhadap al-Qur'an dan tafsir lebih gencar dilakukan dibandingkan kajian terhadap hadis. Hal ini terlihat dari karya-karya yang lahir dari kecerdasan para ulama tafsir dan banyaknya sarjana lebih berfokus pada pengkajian al-Qur'an dan tafsir dibandingkan hadis. Karena itu, dalam pengkajian hadis seringkali mengalami problem kekurangan data dan kitab rujukan. Semisal, adanya data yang sulit diakses, hal ini menjadi tantangan tersendiri dalam pengkajian hadis.

Selain itu, mengingat kajian hadis memiliki konten yang komplek dan membutuhkan banyak data dan rujukan yang didapat dari kitab hadis utama yang seringkali belum dikaji bahkan dikodifikasi secara rapi. Seperti dalam men-takhrij hadis, untuk menemukan satu hadis yang memiliki kesamaan tema, redaksi baik secara makna ataupun lafdzi harus dilakukan dengan membuka kitab-kitab hadis yang ada, sedangkan kitabkitab hadis itu tak sedikit jumlahnya dan satu kitab terdiri lebih dari satu jilid, tentu hal ini sangat melelahkan dan membutuhkan banyak waktu. Dengan perkembangan zaman dan teknologi, kini telah hadir berbagai software atau aplikasi hadis yang dapat digunakan untuk memudahkan pencarian hadis di beberapa kitab hadis yang ada. Software atau aplikasi hadis telah banyak dikenal dalam kurun waktu belakangan ini, seperti Maktabah Syamilah, Lidwa Pusaka, Gawamil Kaleem, Mausyu'ah dan sebagainnya. Sofware atau aplikasoi ini berisi kitab-kitab hadis dan tafsir yang telah digitalisasi, sehingga pengguna dapat menggunakannya dengan lebih praktis dan cepat. Meskipun begitu, kehati-hatian dan ketelitian harus tetap menjadi dasar sikap pengguna, karena seringkali masih terjadi kesalahan di dalam software atau aplikasi ini, baik penomoran hadis ataupun ketidak lengkapan data yang tersedia.

Dalam makalah ini akan dipaparkan perihal salah satu aplikasu hadis, yaitu Lidawa Pusaka. Aplikasi ini merupakan aplikasi hadis yang sederhana dan cukup mudah untuk digunakan serta berbahasa Indonesia, sehingga dapat digunakan oleh orang-orang umum atau pemula yang notabenenya belum mendalami kajian hadis dan belum memahami kaidah bahasa arab. Adapun hal yang dibahas dalam makalah sederhana ini meliputi selayang pandang tentang aplikasi Ldwa Pusaka, cara penginstalan dan cara pengoperasian serta contoh penggunakan aplikasi dalam takhrij al-Hadis.

# B. Aplikasi Lidwa Pusaka

#### 1. Selayang Pandang Tentang Lidwa Pusaka

Lidwa Pusaka merupakan singkatan dari Lembaga Ilmu dan Dakwah serta Publikasi Sarana Keagamaan, adalah sebuah lembaga yang bergerak di bidang pengembangan dan publikasi ilmu dan dakwah Islam. Lidwa didirikan oleh para alumnus dari Timur Tengah, Lembaga Ilmu Pengetahuan Islam dan Arab (LIPIA) Jakarta serta beberapa Perguruan Tinggi lainnya.

Dalam aktivitasnya, Lidwa memiliki beberapa bidang kegiatan antara lain:

- a. Kajian Ilmiyah
- b. Pendidikan
- c. Pengembangan Software Dakwah
- d. Layanan Konsultasi Agama
- e. Kitab dan Buku-buku Islam
- f. Bimbingan Haji & Umroh

Hadis merupakan sumber hukum Islam yang kedua, namun kenyataannya dalam hal digitalisasi masih jauh tertinggal jika dibandingkan dengan Al-Qur'an. Untuk Al-Qur'an kita dapat dengan mudah memperoleh software terjemahan Al-Qur'an dalam bahasa Indonesia bahkan lengkap dengan audio (dalam bahasa arab) dari berbagai Syaikh terkenal. Karena itulah Lidwa Pusaka memulai langkahnya dengan usaha penerjemahan dan digitalisasi Kitab Hadits dari 9 Imam Hadits termasyhur (Kutubut Tis'ah), yaitu :

- a. Shahih Bukhari
- b. Shahih Muslim
- c. Sunan Abu Daud
- d. Sunan Tirmidzi
- e. Sunan Nasa`i
- f. Sunan Ibnu Majah
- g. Musnad Ahmad
- h. Muwatha` Malik
- i. Sunan Darimi.

Pada awalnya, Lidwa hanya dapat diakses melalui CD yang dijual dan beredar. Namun, saat ini tingkat kesadaran dan semangat umat Islam di Indonesia dalam mencari ilmu-ilmu agama semakin meningkat yang ditunjukkan dengan semakin beragamnya dan semakin diminatinya acara-acara bertemakan Islam di TV, radio, internet, maupun media publikasi lainnya. Di internet website-website yang menyediakan informasi tentang Islam semakin menjamur, baik yang memang memiliki kompetensi maupun yang tidak. Masyarakat saat ini juga mulai menuntut agar informasi dapat diakses dari manapun, baik dari kantor, rumah, cafe, airport, bahkan masjid. Berdasarkan realitas yang ada Lidwa Pusaka sebagai pemilik content Ensiklopedi Hadits Kitab 9 Imam tergerak untuk meng-online-kan software aplikasi Ensiklopedi Hadits Kitab 9 Imam yang selama ini hanya tersedia dalam bentuk CD.

Maka Lidwa Pusaka ini dapat diklasifikasikan berdasarkan bentuk akses yang tersedia menjadi tiga versi, yaitu : Versi CD, Versi Onine gratis dan Versi Online berbayar. Ensiklopedi Hadits Kitab 9 Imam versi Online saat ini versi betanya sudah dapat diakses di <u>http://lidwa.com/</u> <u>app</u>. Untuk fitur-fitur yang tersedia di versi online ini adalah sama persis dengan versi CD yang terbaru. Berikut ini adalah beberapa fitur yang ada pada Ensiklopedi Hadits Kitab 9 Imam versi Online:

- 1. Menampilkan lebih dari 62 ribu hadits lengkap dengan terjemah dalam bahasa Indonesia.
- 2. Menyediakan pilihan 9 kitab hadits utama: Shahih Bukhari, Shahih Muslim, Sunan Abu Daud, Sunan Tirmidzi, Sunan Nasa`i, Sunan Ibnu Majah, Musnad Ahmad, Muwatha` Malik, dan Sunan Darimi.

- 3. Menampilkan diagram sanad yang menggambarkan alur periwayatan sebuah hadits.
- 4. Menyediakan data-data seluruh perawi (periwayat) hadits lengkap dengan komentar beberapa ulama terhadap perawi tersebut.
- 5. Untuk setiap hadits, jika ada, akan ditampilkan hadits-hadits terkait yang akan menjadi pembanding atau penguat hadits tersebut.
- 6. Dilengkapi dengan indeks hadits.
- 7. Pembagian hadits-hadits berdasarkan kategori.
- 8. Fasilitas pencarian / searching hadits dengan teks Indonesia ataupun arab untuk mempermudah dan mempersingkat pencarian hadits.
- 9. Fasilitas Copy text Arab maupun Indonesia yang akan mempermudah orang-orang yang akan mengutip isi hadits yang diinginkan.
- 10. Dapat menambahkan bookmark pada suatu hadits.
- 11. Dapat menambahkan notes/catatan pada suatu hadits.
- 12. Font Arab dan Indonesia dapat diubah sesuai keinginan pengguna.
- 13. On-Screen Keyboard untuk menulis huruf ArabOn-Screen Keyboard untuk menulis huruf Arab
- 14. Berbasis Adobe Flex (Rich Internet Application) sehingga dapat digunakan diberbagai sistem operasi selama mempunyai web browser.

Adapun tujuan dari adanya lidwa pusaka versi online ini disampaikan langsung dalam web resmi Lidwa Pusaka, yaitu :

- 1. Orang-orang dapat mengakses buku-buku referensi utama dalam Islam secara online, kapanpun dimanapun, cukup bermodalkan koneksi internet.
- 2. Orang-orang tidak perlu lagi mengeluarkan uang puluhan juta rupiah untuk dapat "mengoleksi" buku/kitab referensi utama tersebut.

- 3. Buku-buku atau kitab-kitab referensi tersebut dapat diakses melalui device apapun, seperti laptop, PC, Handphone, iPad, dan lain-lain.
- 4. Mendukung program Internet Sehat untuk "melawan" serbuan content-content yang kurang bermanfaat.
- 5. Menjadi sumber rujukan content Islam yang terpercaya mengingat tidak sedikit website yang menampilkan informasi terkait Islam namun tidak ditulis oleh orang yang memiliki kompetensi.

Content yang terdapat dalam Lidwa Pusaka versi Online, diantaranya adalah sebagai berikut :

# Hadits dari 9 Kitab Hadits

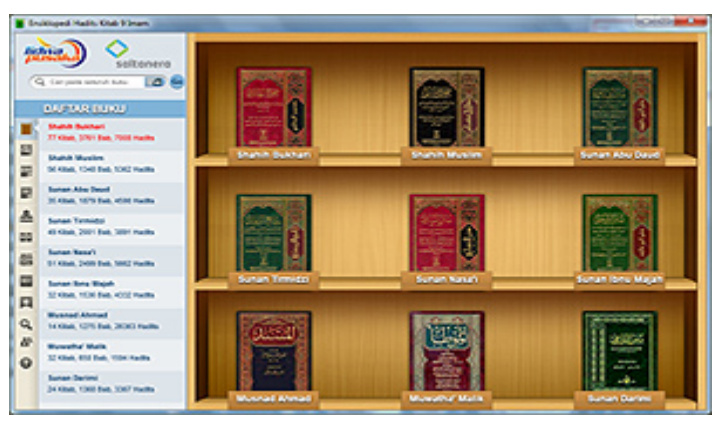

Terdapat 62 ribu hadits lebih dari 9 kitab hadits (kutubut tis'ah) lengkap dengan teks Arab dan terjemah dalam bahasa Indonesia.

# Disajikan dalam Model Buku

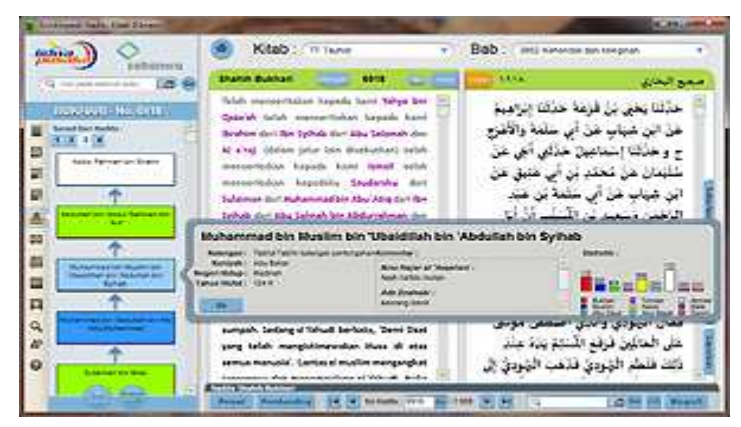

Seluruh hadits disajikan menyerupai buku digital yang nyaman. Setiap hadits dilengkapi diagram sanad, serta informasi dari perawi hadits tersebut.

# Mendukung Multi Penomoran

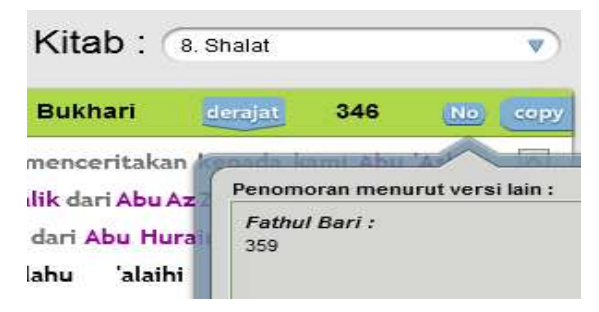

Mendukung beberapa metode penomoran hadits yang telah dikenal secara luas (Al-Alamiyah, Fathul Bari, Syarah An-Nawawi, dll).

# Derajat Keshahihan Hadits

Setiap hadits yang ditampilkan (kecuali Musnad Ahmad) dilengkapi

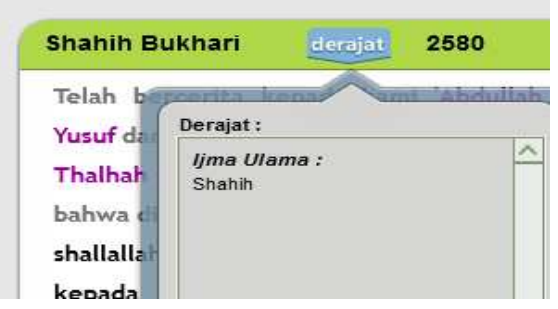

dengan derajat keshahihan hadits menurut ulama.

# **Diagram Sanad Hadits**

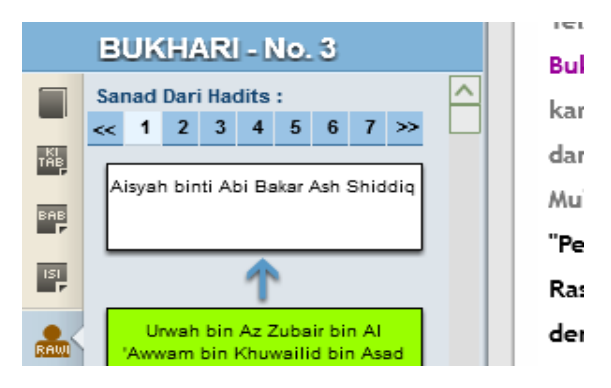

Berbagai sanad (jalan sampainya hadits) dari suatu hadits ditampilkan dalam bentuk diagram yang informatif.

# Informasi Perawi Hadits

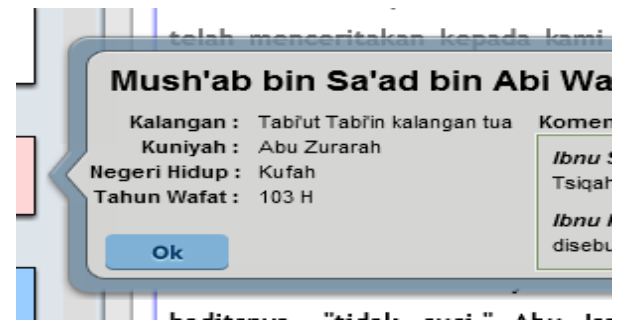

Informasi dari perawi suatu hadits ditampilkan sehingga kita dapat lebih mudah mengenal perawi tersebut.

# **Statistik Seorang Perawi**

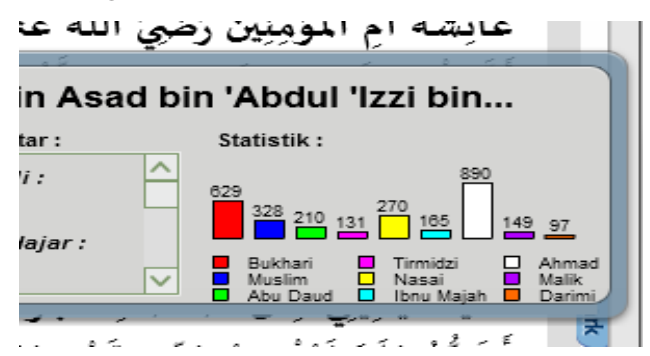

Statistik keberadaan perawi dalam sanad berbagai hadits dari setiap buku hadits ditampilkan dalam bentuk grafik yang informatif.

Diagram Pohon Jalur Sanad

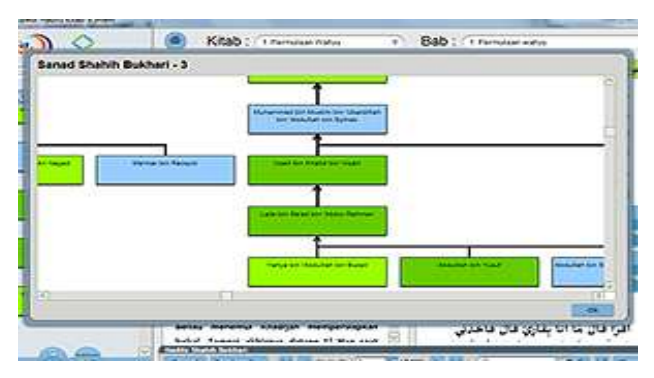

Terdapat pohon jalur sanad dari suatu hadits yang menampilkan "penggabungan" berbagai sanad dari hadits tersebut.

# Copy Paste Antar Aplikasi

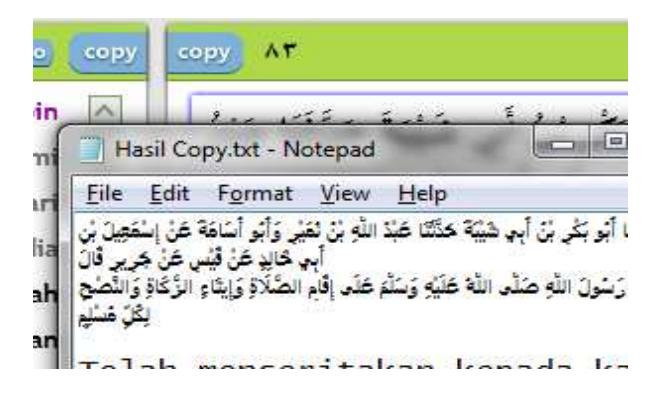

Teks arab dan latin (terjemah) dari setiap hadits dapat disalin (copy) dan ditempel (paste) ke aplikasi lain dengan mudah.

Saat ini kitab yang telah Lidwa Pusaka terjemahkan adalah kitab hadits dari 9 orang imam (lengkap beserta sanad) yang terdiri atas puluhan jilid buku. Kitab yang berharga puluhan juta rupiah tersebut kini dapat diakses secara gratis (versi online) dan berbayar (versi desktop).

Seringkali beredar aplikasi lidwa bajakan di kalangan masyarakat umum termasuk mahasiswa, dengan alasan harga berbayar ataupun prosedur yang merepotkan. Namun ternyata tindakan ini sangat merugikan pihak Lidwa Pusaka, berikut kutipan yang penulis dapat dari web resmi Lidwa Pusaka.

> Mengingat besarnya dana yang dibutuhkan, kami mohon dukungannya untuk tidak menggunakan versi bajakan yang beredar. Hal tersebut dapat mematikan proyek ini yang pada akhirnya kita tak dapat lagi menikmati berbagai kitab dengan mudah. Kami juga telah menyediakan versi online yang dapat diakses secara gratis tanpa harus mengeluarkan uang sepeserpun.

> Kami juga menemukan pihak di luar Islam yang menyebarkan versi bajakan. Hal ini sangat menakutkan karena kita tidak mengetahui lagi validitas data terjemahan yang ada. Tidak tertutup kemungkinan terjemahan yang ada sudah tidak sesuai.

Selain itu, Lidwa Pusaka pun mengharapkan dapat menterjemahkan beberapa kitab, sehingga masyarakat dalam mengaksise lebih banyak ilmu dan ajaran islam. Kitab-kitab tersebut diantaranya adalah :

- 1. Tafsir Ibnu Katsir (41%, 1,219 Votes)
- 2. Fathul Baari Syarah Shahih Bukhari (26%, 772 Votes)
- 3. Syarah Shahih Muslim An-Nawawi (11%, 333 Votes)
- 4. Lainnya (8%, 249 Votes)
- 5. Tafsir Ath-Thabari (7%, 193 Votes)
- 6. Tafsir Al-Qurthubi (7%, 189 Votes)

# Kelebihan dan Kekurangan

Adapun kelebihan dari aplikasi Lidwa Pusaka ini adalah sebagai berikut :

- 1. Dilengkapi dengan terjemahan bahasa Indonesia
- 2. Mudah dan simple dalam pengoperasian
- 3. Dapat digunakan oleh setiap kalangan, termasuk masyarakat umum dan pemula
- 4. Data cukup lengkap
- 5. Data meng-copy redaksi hadis dan terjemahan pada aplikasi lain cukup mudah

Adapun kelemahannya adalah sebagai berikut :

- 1. Tidak bisa memastikan jalur sanad dalam kefaktaan kualitas sanad atau status guru muris atau liqo (bertemu langsung)nya para perawi
- 2. Belum ada kajian tentang kitab asli dan terjemahnya
- 3. Belum dilengkapi dengan keterangan guru murid

# 2. Peng-Instalan Aplikasi Lidwa Pusaka

Berikut ini langkah untuk menginstall Ensiklopedi Hadits yang dapat diterapkan pada sistem operasi Windows, Mac, dan Linux. Apabila ketika proses instalasi Anda mendapatkan pesan error Installer file is damaged maka cobalah untuk mengubah tanggal di komputer Anda menjadi 1 November 2011 terlebih dahulu, kemudian ulangi kembali proses instalasi. Setelah instalasi selesai, tanggal dapat dikembalikan seperti semula.

- 1. Masukkan CD, untuk versi desktop cukup dengan membuka folder master aplikadi Lidwa Pusaka
- 2. Install file setup.air yang disertakan pada CD instalasi. File tersebut dapat digunakan untuk Windows, Mac, dan Linux.
- 3. Setelah selesai meng-install Adobe Air, maka klik file 'setup.air'
- 4. Selanjutnya akan muncul form yang berisi pertanyaan 'Are you sure you want to install this application to your computer?'. Klik tombol 'Install' untuk melanjutkan.
- 5. Selanjutnya akan muncul form untuk menentukan Installation Preferences dan Installation Location:
  - a. 'Add shortcut icon to my desktop': pilihan untuk menambahkan icon aplikasi Ensiklopedi Hadits di desktop. Tanda centang berarti Anda memilih untuk menambahkan shorcut tersebut. Klik untuk menghilangkan tanda centang jika Anda tidak ingin pilihan tersebut.
  - b. 'Start application after installation': pilihan agar setelah proses instalasi selesai, aplikasi Ensiklopedi Hadits langsung dijalankan.
  - c. Untuk pilihan lokasi instalasi, secara otomatis pilihan lokasi adalah di folder Program Files (untuk Windows) sistem operasi Anda. Untuk mengubah lokasi instalasi, klik icon pilih lokasi yang ada disebelah kanan isian, kemudian pilih lokasi folder dimana aplikasi akan diletakkan.
  - d. Untuk melanjutkan ke langkah berikutnya, klik tombol 'Continue'
- 6. Kemudian akan muncul form 'License Agreement'. Klik tombol 'Setuju' untuk melanjutkan ke langkah berikutnya.
- 7. Selanjutnya akan muncul 3 pilihan metode registrasi.
  - a. Aktivasi Online:Jika komputer Anda terhubung ke internet, maka cara pertama ini sangat direkomendasikan. Karena Anda tinggal mengklik tombol 'Aktifkan' untuk melakukan registrasi.
  - b. Aktivasi Melalui Web:Jika komputer Anda tidak terhubung ke internet, maka Anda bisa mendapatkan 'Activation Key'

dengan mengunjungi alamat https://reg.lidwa.com melalui komputer lain yang terhubung ke internet. Selanjutnya pilih 'Aktivasi Melalui Web' kemudian masukkan 'Activation Key' yang didapatkan, lalu tekan tombol 'Aktifkan'.

- c. Aktivasi Melalui SMS: Jika komputer Anda tidak terhubung ke internet, maka Anda juga bisa mendapatkan 'Activation Key' dengan mengunjungi cara mengirimkan SMS ke 0812-88-99-83-99 dengan format REG PRODUCT\_ID. Selanjutnya pilih 'Aktivasi Melalui SMS' kemudian masukkan 'Activation Key' yang didapatkan, lalu tekan tombol 'Aktifkan'.
- 8. Selanjutnya akan muncul form yang menunjukkan proses instalasi sedang dilakukan. Tunggulah beberapa saat, karena proses ini akan memakan waktu sekitar beberapa menit (bergantung dengan spesifikasi komputer Anda).
- 9. Jika proses instalasi berhasil dilakukan, maka selanjutnya aplikasi akan langsung jalan otomatis (jika Anda sebelumnya mencentang pilihan 'Start application after installation'). Jika Anda ingin membuka secara manual, klik icon aplikasi Ensiklopedi Hadits di desktop Anda atau dapat juga melalui start menu.

# 3. Cara Pengoperasian

Cara pengoperasian Lidwa Pusaka tidaklah sulit, berikut ini contoh pengoperasian Lidwa Pustaka dalam pencarian hadis :

Untuk mencari hadis, langkah pertama adalah membuka menu utama Lidwa Pusaka.

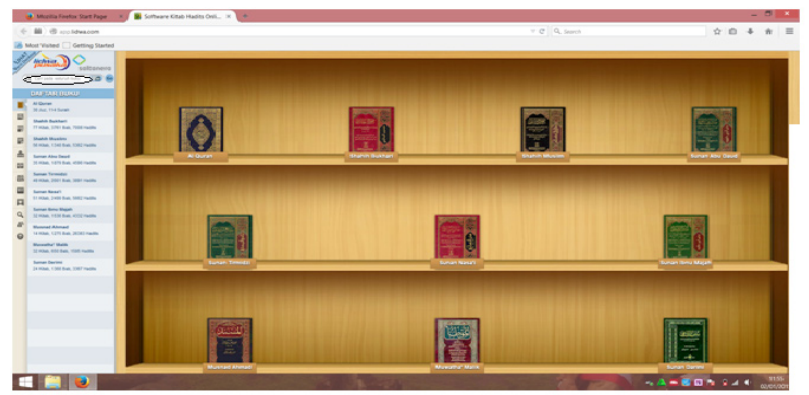

Anda bisa memilih pencarian seperti apa yang akan digunakan, berdasarkan kitab atau berdasarkan kata. Jika berdasarkan kitab, Anda bisa langsung mengklik kitab-kitab yang tampil di menu utama. Jika pencarian dilakukan berdasarkan kata, Anda dapat menuliskannya di kolom pencarian, sebelah kiri atas (dilingkari berwarna hitam). Setelah itu klik go, yang berada di sisi kanannya. Misalkan kita akan menca dengan kata "shalat". Kemudian akan muncul tampilan sebagai berikut:

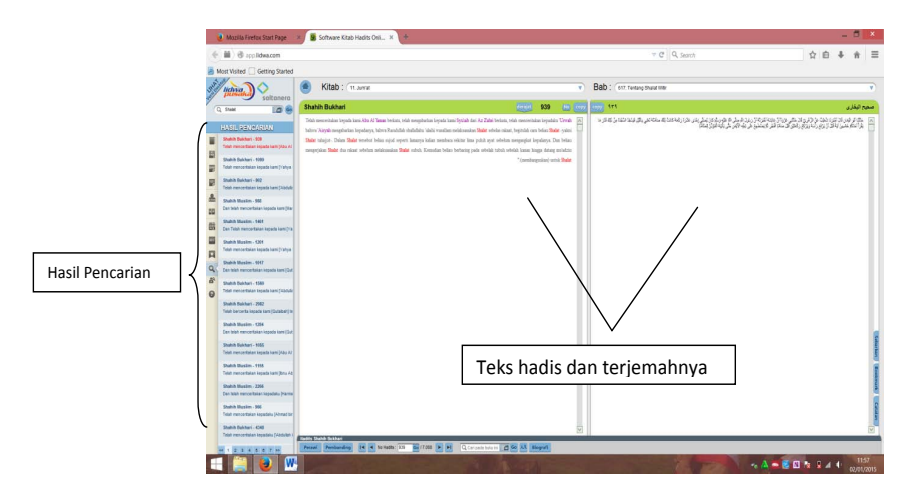

Akan muncul hasil pencarian hadis berdasarkan kata kunci "Shalat". Hadis-hadis yang terdapat kosa kata shalat dalam 9 kitab imam akan muncul.

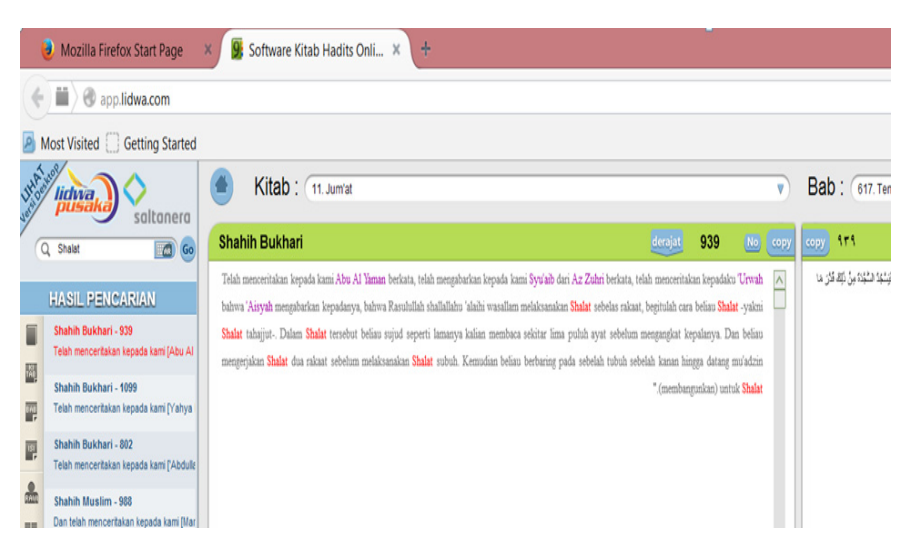

Dari hasil pencarian, dapat terlihat keterangan hadis dengan cukup detail, yakni berupa nomor hadis, letak hadis dalam kitab dan per babnya.

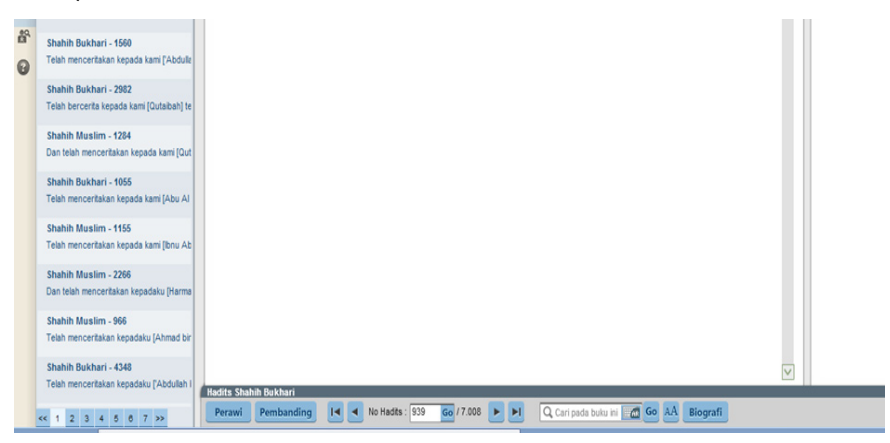

Kemudian jika ingin melihat skema sanad, perawi, perbandingan dan biografinya dapat dipilih dari menu bawah. Seperti yang terlihat dalam gambar diatas.

Jika Anda meng-klik toolbar perawi maka akan muncul

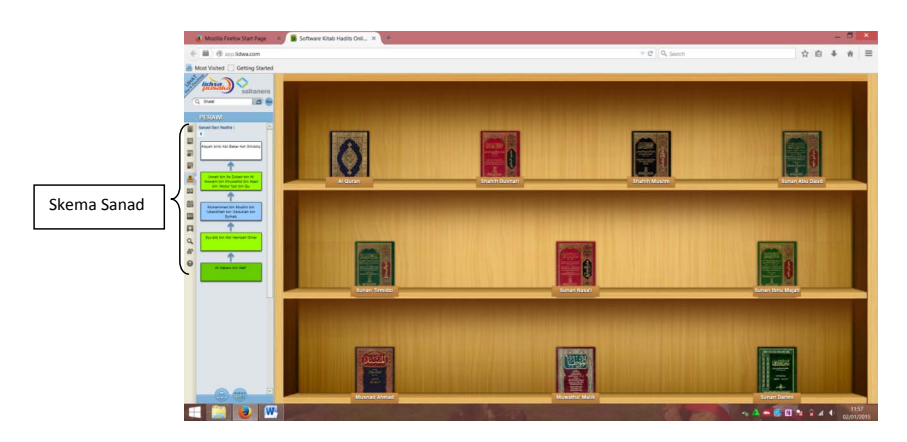

Penjelasan diatas adalah pencarian hadis dengan penggunakan aplikasi Lidwa Pusak yang telah terinstal.

# C. Penutup

Hadirnya aplikasi hadis Lidwa Pusaka adalah termasuk respon yang niscaya dalam fenomena dan perkembangana zaman dan teknologi serta terbukanya komunikasi global. Selain itu, kontribusinya dalam memperkenalkan hadis dan memberi kemudahan dalam menelusuri tujukan hadis beserta konten-konten di dalamnya seperti sanad, matan dan kritik terhadapnya. Sehingga, problem kaian hadis yang tadinya dilakukan dengan cara manual yang harus mencari dan membuka kitab hadis yang berjilid-jilid yang memerlukan kesabaran, ketelitian, ketelatenan dan waktuyang cukup lama dapat terastasi dengan adanya digitalisasi kitab-kitab hadis yang tersaji dalam aplikasi hadis ini.

Peng-instalan dan pengoperasian dari aplikasi ii pun cukup sederhana dan mudah, sehingga dapat diakses dan digunakan oleh pengguna, termasuk masyarakat umum dan pemula. Selain itu, pesan bagi para konsumen dan pengguna aplikasi hadis ini adalah agar menggunakan aplikasi yang bukan bajakan adalah salah satu bentuk apresiasi terhadap pengkarja aplikasi hadis ini perlu digalakan karena pengkarya telah banyak berkorban baik berupa materi ataupun inmeteri untuk menghadirkan aplikasi ini pada masyarakat dan meminimalisir tindakan penyelewengan pengetahuan keislaman, seperti yang telah dijelaskan dalam paparan diatas.

# DAFTAR PUSTAKA

Software Lidwa Pusaka 9 Imam www.lidwa.com